# Manual for Online Dormitory Applications for International Students

#### 1. Dormitory Application

## 1 Access <u>http://dez.dongseo.ac.kr/source/sur/06/htm/</u> through Internet Explorer

2 Enter your ID and Password to log in

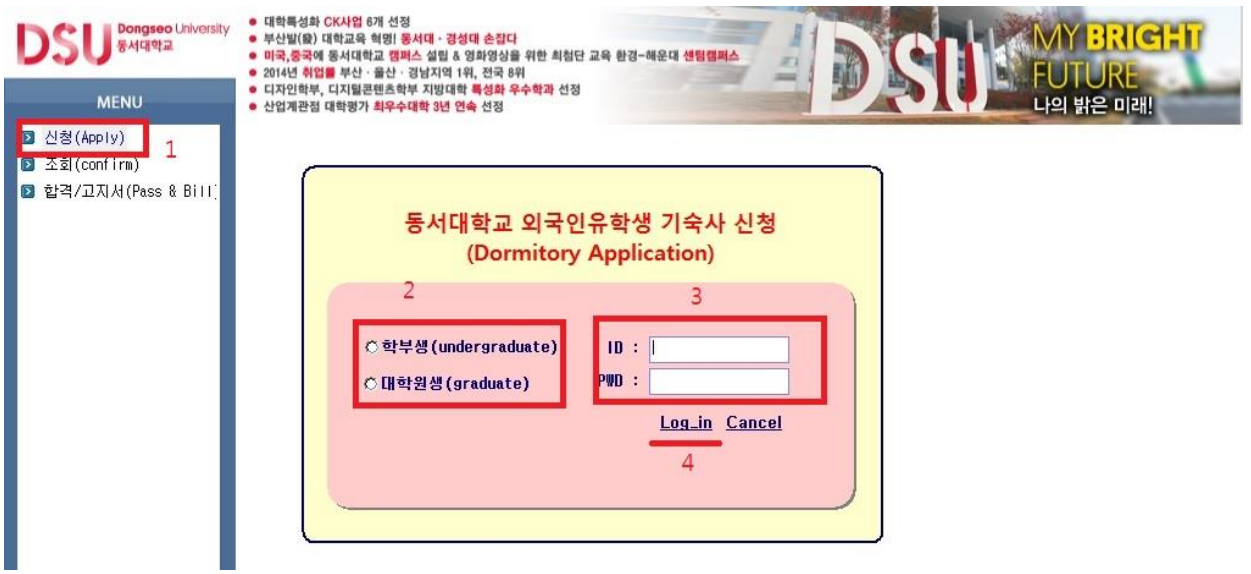

At left menu, Click "신청(Apply)" → select "학부생(undergraduate)" or "대학원생 (graduate)"

 $\rightarrow$  Enter ID and P/W (ID: student number, P/W: last 7 digits of alien registration number)  $\rightarrow$  Click "Log in"

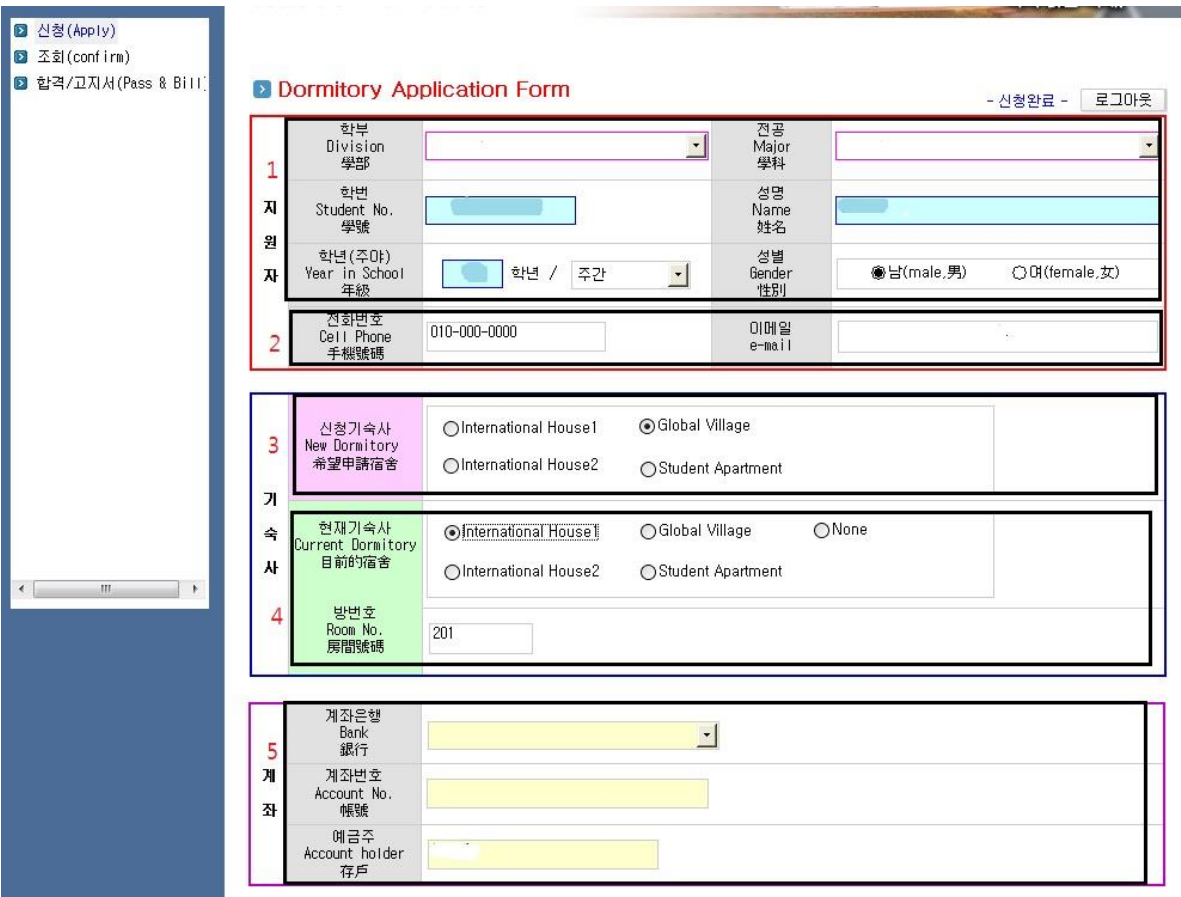

#### 3 Fill in the Application Form-1

1) After logging in, you can find the page above. Section 1 is automatically completed upon log in.

2) Cell phone and email information should be filled in by students themselves at section 3. (These are required fields. In case of not having a cell phone, please enter a random number.)

3) Select the preferred dormitory to reside in next semester at section 3.4) Enter the current dormitory and current room number. If you don't currently reside in a dormitory, choose "None".

5) Enter your bank account information (Korean account) at section 5.

|                  | HIII HIE F                                               |                                                                      | 1 Z               |                       |
|------------------|----------------------------------------------------------|----------------------------------------------------------------------|-------------------|-----------------------|
|                  | Room No.<br>房間號碼                                         | 1301                                                                 |                   |                       |
|                  | 계좌은행<br>Bank<br>銀行                                       |                                                                      | ×                 |                       |
| 계<br>좌           | 계좌번호<br>Account No.<br>帳號                                |                                                                      |                   |                       |
|                  | 예금주<br>Account holder<br>存戶                              |                                                                      |                   |                       |
| フIE<br>Col<br>其伯 | 計 <b>의견(희망하는 룸D</b><br>mments (Desired ro<br>也意見 (請詳細地寫別 | <b>이트, 호실 등 상세히 기술)</b><br>om, roommate or others)<br>按排的房間號, 室友等內容) |                   |                       |
|                  | 위 본인은 기숙사의                                               | 제규정을 준수하고 성실히 면학(                                                    | 하고자 관련 정보제공에 동의하며 | , 기숙사 입주지원서를 제출합니다. 🗌 |
|                  |                                                          | 90000000000000000000000000000000000000                               |                   |                       |

④ Fill in the Application Form-2

동 서 대 학 교 종합행정처장 귀하

1) Input desired roommate's information (name, student number), desired room number, and any other applicable comments (in English or Korean) at section 1.

2) Clicking box 2 certifies agreement that your application may be processed using your personal information for the dormitory application.

3) Clicking icon 3 causes your application to be saved and processed.

### 2. Confirmation of Dormitory Application

#### ① Confirming dormitory applications

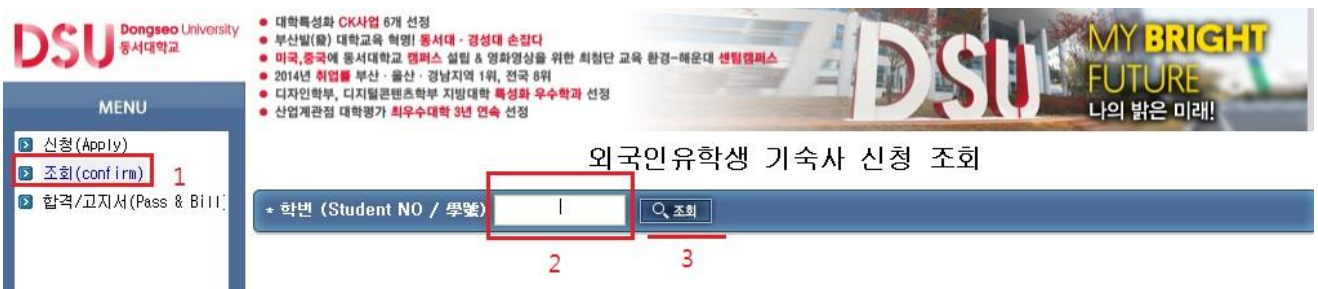

Click "조회(Application Confirmation)" at the left menu  $\rightarrow$  Enter student number at blank 2  $\rightarrow$  Click the icon labeled "조회"

② If 신청완료"is displayed as below, the dormitory application has been completed.

| DSU <sup>Bongseo</sup> University<br>동서대학교 | ● 대학특성화 CK사업 6개 선정<br>● 부산법(원) 대학교육 혁명] 동서대 · 경성대 순감다<br>● 미국,중국에 동시대학교 행패스 실립 & 영화영상을 위한 최첨단 교육 환경-해운대 생립경패스<br>● 2014년 취업을 부산 · 공산· 경남지역 1위, 전국 8위 |                                    |                  |                   |          |  |  |
|--------------------------------------------|----------------------------------------------------------------------------------------------------|------------------------------------|------------------|-------------------|----------|--|--|
| MENU                                       | <ul> <li>디자인학부, 디지털콘텐츠</li> <li>산업계관점 대학평가 최우</li> </ul>                                                                                             | 학부 지방대학 특성화 우수학과 선<br>수대학 3년 연속 선정 | 8                |                   | 의 밝은 미래! |  |  |
| D 신청(Apply)<br>D 조회(confirm)               | 외국인유학생 기숙사 신청 조회                                                                                                    |                                    |                  |                   |          |  |  |
| 🖸 합격/고지서(Pass & Bill)                      | * 학변 (Student NO / 學號) 20145515 Q 조회                                                                                                    |                                    |                  |                   |          |  |  |
|                                            | 학변<br>Student No.<br>學號                                                                                                    | 대학원/학부                             | 성명<br>Name<br>姓名 | 접수구분              | 상태       |  |  |
|                                            | 201:0000                                                                                                    | 일반대하의                              | - in Cong        | Student Apartment | 신청완료     |  |  |
|                                            |                                                                                                    |                                    |                  |                   |          |  |  |

- 3. Checking Application Results and Printing the Form for Dormitory fees
- ① Check the result of the dormitory application as shown below

| DSU हमपार्थक                 | <ul> <li>대학특성화 CK사업 6개 선정</li> <li>부산발(慶) 대학교육 혁명] 동서대 · 경성</li> <li>미국,중국에 동서대학교 챔퍼스 설립 &amp;</li> <li>2014년 취업률 부산 · 음산 · 3남지역 14</li> </ul> | <mark>I대 손잡다</mark><br>영화영상을 위한 최첨단 교육 환<br>리, 전국 8위 | ·경~해운대 센팀 |     |       | RICHT |
|------------------------------|----------------------------------------------------------------------------------------------------|------------------------------------------------------|-----------|-----|-------|-------|
| MENU                         | 다자인학부, 디지털콘텐츠학부 지방대학 특성화 우수학과 선정     산업계관점 대학평가 최우수대학 3년 연속 선정                                                                                 |                                                      |           |     | : 미래! |       |
| ☑ 신청(Apply)<br>☑ 조회(confirm) | 외국인유학생 기숙사 합격 조회                                                                                                    |                                                      |           |     |       |       |
| 🖸 합격/고지서(Pass & Bill]        | * 학변 (Student NO / 學璧)                                                                                                    |                                                      | ্ ক্রগ্র  |     |       |       |
| 1                            | 학변<br>(Student NO / 學驗)                                                                                                    | 2<br>(Name / 姓名)                                     | 3         | 기숙사 | 방변호   | 선발며부  |

Click "결과/고지서(Result & Invoice)" at the left menu  $\rightarrow$  Enter student number at blank 2  $\rightarrow$  Click the icon "조회"

2 After checking the result for dormitory PASS/FAIL and room number, print the form for dormitory fees and make the payment listed.

| DSU <sup>Bongseo</sup> University<br>동서대학교                                                                      | <ul> <li>대학특성화 CK사업 6개 선정</li> <li>부산빌(錠) 대학교육 학명! 통서대 · 경성대</li> <li>미국,중국에 통서대학교 캠퍼스 설립 &amp; 영.</li> <li>2014년 취업률 부산 · 울산 · 경남지역 1위,</li> </ul> | <mark>손집다</mark><br>화영상을 위한 최첨단 교육 환경-해운디<br>전국 8위 |                      |     | RICHT             |  |
|----------------------------------------------------------------------------------------------------|----------------------------------------------------------------------------------------------------|----------------------------------------------------|----------------------|-----|-------------------|--|
| MENU                                                                                                    | <ul> <li>디자인학부, 디지털콘텐츠학부 지방대학 특성화 우수학과 선정</li> <li>산업계관점 대학명가 최우수대학 5년 연속 선정</li> </ul>                                                             |                                                    |                      |     |                   |  |
| 12 전성(Apply)       외국인유학생 기숙사 합격 조회         12 합격/고지서(Pass & Bill)       * 학변 (Student NO / 學變)       201100000 |                                                                                                    |                                                    |                      | 3   |                   |  |
|                                                                                                    |                                                                                                    |                                                    |                      | 기숙  | 사비 고지서 출력         |  |
|                                                                                                    | 학번<br>(Student NO / 學號)                                                                                                    | 성명<br>(Name / 姓名)                                  | 기숙사<br>1             | 방변호 | 2 <sup>선발여부</sup> |  |
|                                                                                                    | 20142020                                                                                                    | 구 .2                                               | International House1 | 202 | PASS              |  |

Check the dormitory building and room number at section  $1 \rightarrow$  Check the result of PASS or FAIL at section  $2 \rightarrow$  Click "기숙사비 고지서 출력 (Printout dormitory fee form)" to print.

\* <u>After printing the form, the dormitory fee payment must be made</u> <u>only at Nonghyup bank (4F, International House 2). Other banks cannot</u> <u>accept payment.</u>